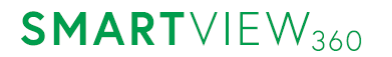

Office Smartview360 GmbH Tel. +49 40 32 53 74 00

 
 Muehlenbergweg 1
 Fax
 +49 40 3 80 17 83 07 55

 D-27243 Kirchseelte
 Email
 info@smartview360.com
 +49 40 3 80 17 83 07 55 Web www.smartview360.com

## Kurzanleitung – OrderBOOK Web-Version

01/2021

## 1. Browser Link

Bitte den Link https://orderbook.smartview360.com/#/login in die Adresszeile des Browsers eingeben

## 2. Erstanmeldung

Als erstes auf "Neuen Account Registrieren" klicken, dann die E-Mail Adresse zur Registration eingeben und mit "Jetzt registrieren" bestätigen. Es wird nun eine E-Mail mit dem Registrationscode an die angegebene Email Adresse versendet.

| <b>ORDER</b> BOOK<br>Bitte geben Sie Ihre E-Mail-Adresse ein | ORDERBOOK                                                                                                    | Der Code wurde versandt. Bitte prüfen Sie<br>Ihr E-Mail-Postfach, um den<br>Registrierungsprozess abzuschließen. |
|--------------------------------------------------------------|----------------------------------------------------------------------------------------------------|----------------------------------------------------------------------------------------------------|
| E-mail<br>Passwort                                           | Bitte geben Sie die E-Mail-Adresse an, an die wir<br>Anweisungen zum Festlegen Ihres neuen Passworts<br>senden sollen. | OK<br>Bitte geben Sie die E-Mail-Adresse an. an die wir                                                          |
| Login                                                        | mandy@smartview360.com                                                                                                 | Anweisungen zum Festlegen Ihres neuen Passworts<br>senden sollen.                                                |
|                                                              | Jetzt registrieren                                                                                                    | mandy@smartview360.com                                                                                           |
| Ich habe mein Passwort vergessen                             |                                                                                                    | Jetzt registrieren                                                                                               |
| Neuen Account Registrieren                                   | Zurück zum Login                                                                                                    | 🗸 Zurück zum Login                                                                                               |

Amtsgericht Oldenburg: HRB213362 Tax Number: 57/201/38087 VAT: DE294413099 Managing Director: Lars Immega

Bank Deutsche Bank IBAN DE92 2007 0000 0083 8177 00 BIC DEUTDEHHXXX

Anschließend bitte den Code aus der email eingeben, "Bestätigen" klicken.

| Willkommen!                                                                                                    | ORDERBOOK                                                                        |
|----------------------------------------------------------------------------------------------------|----------------------------------------------------------------------------------|
| Vielen Dank für Ihre Anfrage. Um Ihr Passwort festzulegen, geben Sie bitte den folgenden<br>Sicherheitscode in Ihren Browser ein:<br>Ihr Bestätigungscode: | We sent Confirmation Code to provided email<br>address. Please check your inbox. |
| 00000                                                                                                    | Enter your confirmation code to confirm your email<br>address                    |
| Sie haben diese Anfrage nicht geschickt? Dann ignorieren Sie bitte die E-Mail.                                                                             | 00000                                                                            |
| Bei aufkommenden Fragen unterstützen wir gem jederzeit: Schreiben Sie bitte an<br>support@smartview360.com                                                 | Confirm                                                                          |
| SMARTVIEW360                                                                                                    | I didn't receive my confirmation code                                            |
|                                                                                                    | K back to login                                                                  |

Nun ein eigenes Passwort festlegen, das Passwort auch in der zweiten Zeile wiederholen und auf "Passwort erstellen" klicken.

Wenn die Registrierung erfolgreich war, auf "OK" klicken und das OrderBOOK öffnet sich.

| ORDERBOOK                                                                                                    | Registrierung erfolgreich                  |
|----------------------------------------------------------------------------------------------------|--------------------------------------------|
| Bitte erstellen Sie ein sicheres Passwort:                                                                         |                                            |
|                                                                                                    | ОК                                         |
| ••••••                                                                                                    |                                            |
|                                                                                                    | Bitte erstellen Sie ein sicheres Passwort: |
| Passwort erstellen                                                                                                 |                                            |
| Ihr Passwort muss enthalten                                                                                        | ••••••                                     |
| <ul> <li>Mind. 8 Zeichen</li> <li>Klein- und Großbuchstaben</li> <li>Mind. 3 Ziffern oder Sonderzeichen</li> </ul> | Passwort erstellen                         |

Das OrderBOOK ist nun einsatzbereit!

Amtsgericht Oldenburg: HRB213362 Tax Number: 57/201/38087 VAT: DE294413099 Managing Director: Lars Immega

BankDeutsche BankIBANDE92 2007 0000 0083 8177 00BICDEUTDEHHXXX